## Offce365 Licensing on Amazon AppStream

When the students access Excel they will get the product deactivated notice. The students need to sign in and then close and restart Excel before they can use it (Note – Only Excel will need to be closed, the AppStream does not need to be closed.). After they restart Excel, they will be able use it without issue.

1. Once they sign back into the AppStream and open Excel they will get the product deactivated notice.

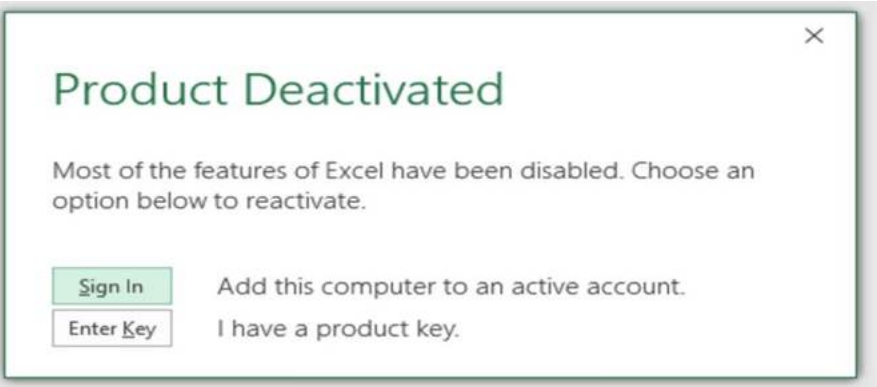

2. They are required to sign back in so Office can update. After the update they are advised to restart the office Apps.

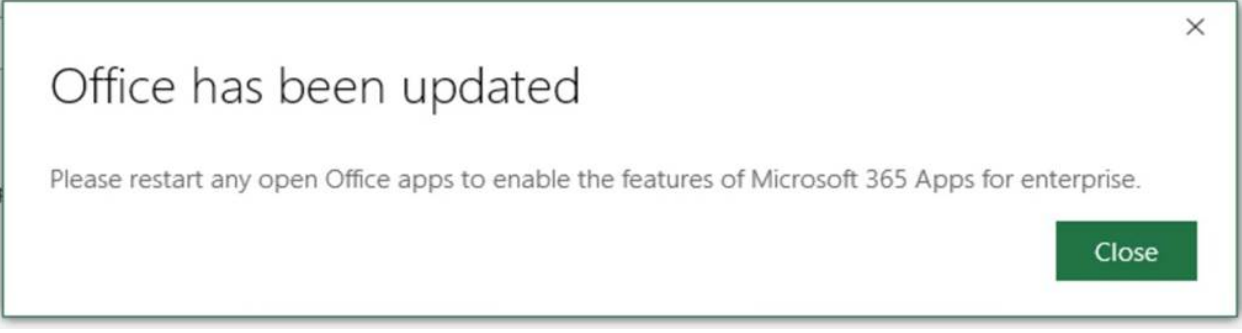

- 3. Close Excel and reopen using the Excel shortcut on the AppStream desktop.
  - a. Close Excel by clicking the X under the AppStream bar as shown below.

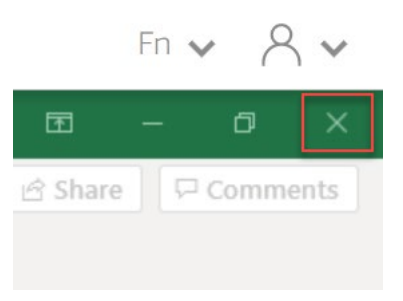

These instructions will work for all Office365 apps.